## Columbus Area United Way

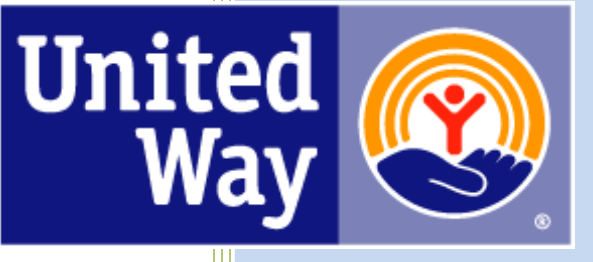

# Impact Grant - Agency User Guide

For Support, please contact:

## Sarah Lindberg

slindberg@columbusunitedway.com

Phone: (402) 564-5661

## **Agency Login**

Step 1: Access the On Line system at https://agency.e-cimpact.com/login.aspx?org=29030F

### **Registering a New Agency**

If you are not yet an Columbus Area United Way Partner Agency, please proceed with site registration. Registration is required for all non-partner agencies. **Existing CAUW Partner Agencies applying for an Impact Grant for a new program, skip to step 4.** 

From the agency login page select 'Create a new e-CImpact account'

| Community<br>AGENCY SIT                                                                | Impact Management                                                                                                    | COLUMBUS AREA UNITED WAY Sign-In Please sign in to your account. User Name Password Sign in to our Secure Server Forgot your password?                                                                                                    | •                                                                                                    |
|----------------------------------------------------------------------------------------|----------------------------------------------------------------------------------------------------|----------------------------------------------------------------------------------------------------|----------------------------------------------------------------------------------------------------|
| New to                                                                                 | e-Clmpact?                                                                                                    | Create an e-CImpact account<br>To create a new account select the link below:<br>Click here to create a new e-CImpact account                                                                                                    | Click here to<br>create a new<br>account                                                                                                    |
| e-CImpact <sup>™</sup> Community Impac<br>© 2021 All Rights Reserved<br>Privacy Policy | t Management Course of the Society Society of the Society Society Society of the Society of the | and allocation portal. The most important part of the funding process is demonstratin<br>al Stability and Health. Relevant and emerging needs are also important when looking<br>as identified the following goals. Kindergarten Readiness and improving and maintain<br>rs assist with basic needs, as well as help adults improve job relevant skills. Finally, the<br>oices along with an emphasis on decreasing suicide attempts by youth.<br>ource Center in your portal. The Community Impact Document, which is located there<br>area.<br>Review the<br>welcome page then<br>click Next to<br>continue | ig how our partners impact our<br>a to serve those with the greatest<br>ing graduation rate is our focus<br>2 local Health initiative focuses on<br>2. offers a more in-depth description |

**Step 2:** Please enter all required information regarding your agency. Then proceed to the next page.

\*EIN – the system will automatically validate your EIN, confirming you do <u>not</u> already have an e-CImpact account. The system will also automatically enter any information linked to the EIN entered.

| i Fields marked wit                                                                                                    | th an * are required fields.                                                                                                    |         |
|----------------------------------------------------------------------------------------------------|----------------------------------------------------------------------------------------------------|---------|
| Please complete the reque                                                                                                    | ested information below then click the 'Next' button in the bottom right corner of this page.                                                                                                    |         |
|                                                                                                    |                                                                                                    |         |
| Igency Account Inform                                                                                                    | ation                                                                                                    |         |
| IN:*                                                                                                    |                                                                                                    |         |
| Agency Name:*                                                                                                    |                                                                                                    |         |
| Vebsite URL:                                                                                                    |                                                                                                    |         |
| Address                                                                                                    |                                                                                                    |         |
| Address Type:*                                                                                                    | Select Address Type 🗸                                                                                                    |         |
| Address Line 1:*                                                                                                    |                                                                                                    |         |
| Address Line 2:                                                                                                    |                                                                                                    |         |
| -itv+*                                                                                                    |                                                                                                    |         |
| State:*                                                                                                    | Nehraska 🗸                                                                                                    |         |
| Zip Code:*                                                                                                    |                                                                                                    |         |
| up code."                                                                                                    |                                                                                                    |         |
| Email Address                                                                                                    |                                                                                                    |         |
| email Address Type:*                                                                                                    | Select Email Type 🗸                                                                                                    |         |
| mail Address:*                                                                                                    |                                                                                                    |         |
| Phone Number                                                                                                    |                                                                                                    |         |
| hone Number Type:*                                                                                                    | Select Phone Type 🗸                                                                                                    |         |
| hone Number:*                                                                                                    |                                                                                                    |         |
| Primary Contact Inform                                                                                                    | Select Contact Type V                                                                                                    |         |
| irst Name:*                                                                                                    |                                                                                                    |         |
| .ast Name:*                                                                                                    |                                                                                                    |         |
| ompany                                                                                                    |                                                                                                    |         |
| ompany.                                                                                                    |                                                                                                    |         |
| referred Login                                                                                                    |                                                                                                    |         |
| Enter your Password then i<br>length and contain at least<br>characters: ", %, or any spa<br>Please refrain from using ti                   | retype the Password to ensure that you have entered it correctly. Your Password must be between 6 and 15 characters in<br>t 1 character from 2 of the groups of alpha, numeric, or special characters. Your Password may not contain the following<br>ces.<br>he same password across multiple websites. If your password is compromised, your accounts will become vulnerable on |         |
| all of those websites regar                                                                                                    | dless of how secure that site is.                                                                                                    |         |
| rassword Examples:                                                                                                    | Please note what                                                                                                    |         |
| abcdefg2 (valid, contain:<br>paSSword (valid, contain<br>1234567# (valid, contain<br>abcdefgh (invalid, contai<br>abc23 (invalid, less than | s letters and numbers) password you<br>is letters and numbers) create<br>is letters and numbers) create                                                                                                    |         |
|                                                                                                    |                                                                                                    |         |
| Preferred User Name:*                                                                                                    | After rec                                                                                                    | uired   |
|                                                                                                    | informat                                                                                                    | on is e |
| 'assword:*                                                                                                    |                                                                                                    | t to co |
| Password:*<br>Confirm Password:*                                                                                                    | click Nex                                                                                                    |         |

**Step 3:** Review the Agency Information, make corrections if needed, then click the "Complete Registration" button.

| United Way                      |                                                          | Way |  |  |  |
|---------------------------------|----------------------------------------------------------|-----|--|--|--|
| COLUMBUS ARE                    | A UNITED WAY                                             |     |  |  |  |
| Registration Revie              | w                                                        |     |  |  |  |
| EIN:                            | 012345678                                                |     |  |  |  |
| Agency Name:<br>Website:        | Demo Agency                                              |     |  |  |  |
| Agency Informatio               | on Summa <b>ry</b>                                       |     |  |  |  |
| Address:                        | 100 Main Street<br>Columbus, Nebraska<br>68601<br>(Main) |     |  |  |  |
| Email Address:<br>Phone Number: | demo@agency.com (Main)<br>(402) 555-1200 (Main)          |     |  |  |  |
| Primary Contact Ir              | formation Summary                                        |     |  |  |  |
| Contact Name:<br>Company:       | Jane Doe (Executive Director)                            |     |  |  |  |
| Preferred Login                 |                                                          |     |  |  |  |
| Username:                       | demo@agency.com                                          |     |  |  |  |
| Password:                       | *****                                                    |     |  |  |  |

A Confirmation Page will be displayed. Press the 'Next' button to continue.

\*You will be redirected to the login page. If you are not able to log in with your new user name / password, please contact Sarah Lindberg, <u>slindberg@columbusunitedway.com</u>, or call 402-564-5661 to have your new account registration activated. **Step 4:** Log in to the e-CImpact system using your agency's User Name and Password. The link to the on-line system is

|                             | COLUMBUS AREA UNITED WAY        |
|-----------------------------|---------------------------------|
| <b>IVIPAC</b>               | Sign-In                         |
|                             | Please sign in to your account. |
| Community Impact Management | User Name                       |
| GENCY SITE                  | Password                        |
|                             | Sign in to our Secure Server    |
|                             |                                 |

https://agency.e-cimpact.com/login.aspx?org=29030F

Then, click on Request Impact Grant under the "Apply/Report" section:

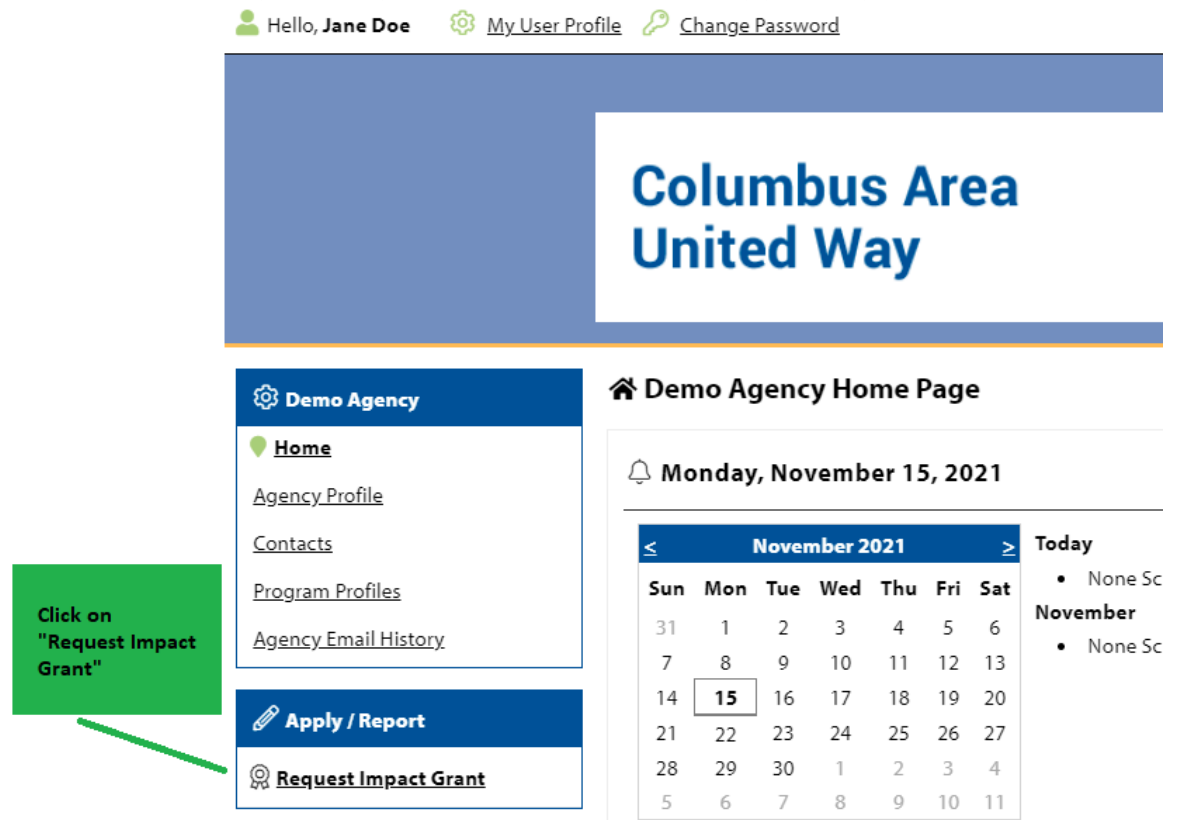

## **Step 5:** Select a grant application you would like to apply for, and then click the 'Continue' button.

| Impact Grants                                                                  |                                                                                                    |
|--------------------------------------------------------------------------------|----------------------------------------------------------------------------------------------------|
| 2023                                                                           |                                                                                                    |
| United                                                                         | Application                                                                                                    |
| Columbus Area United Way                                                       | Purpose:                                                                                                    |
|                                                                                | The purpose of the Community Impact Grant program is to provide health and human service agencies and<br>organizations an opportunity to seek funds for immediate and creative responses to the <u>most pressing</u><br><u>human needs</u> in the areas of Education, Financial Stability, Health and Community Needs. Community<br>Impact Grants can be applied for in two different areas.                                                                                                    |
| The filled-in radio<br>button shows<br>which application<br>you will be using. | 1. <u>One year demonstration or pilot project grant</u> : Organizations are encouraged to test and develop new or<br>improved ways of delivering needed services, services which address emerging or newly identified needs, or<br>services which respond to previously unmet or underserved needs within the four county service area of Boone,<br>Colfax, Platte, and Nance counties. The desired results of these demonstration/pilot programs will be improved<br>delivery or services for persons in need, and a stronger more integrated human service network in our community. |
|                                                                                | 2. <u>Impact Grants</u> : Organizations that already have programs established that are addressing recognized concerns<br>within the areas of Education, Financial Stability, Health and Community Needs. The objective of these impact<br>grants will be to fund programs that will have measurable results that improve lives and make lasting change.                                                                                                    |
|                                                                                | <b>Funding:</b> 4% of the interest earned by the Columbus Area United Way Endowment Fund is distributed back to the community through annual Impact Grants. It is recommended an Impact Grant application request be \$20,000 or less. The Fund Distribution Committee reviews all applications and makes funding recommendations to the Columbus Area United Way Board of Directors. Community Impact Grant funds will be distributed in one lump sum unless otherwise recommended by the Fund Distribution Committee.                                                                |

**Process:** Please see full details in the Impact Grant Guidelines and Directions file attached to the Agency Information section of the application.

Review the next page, then click 'Complete Registration' to continue with the Impact Grant Application.

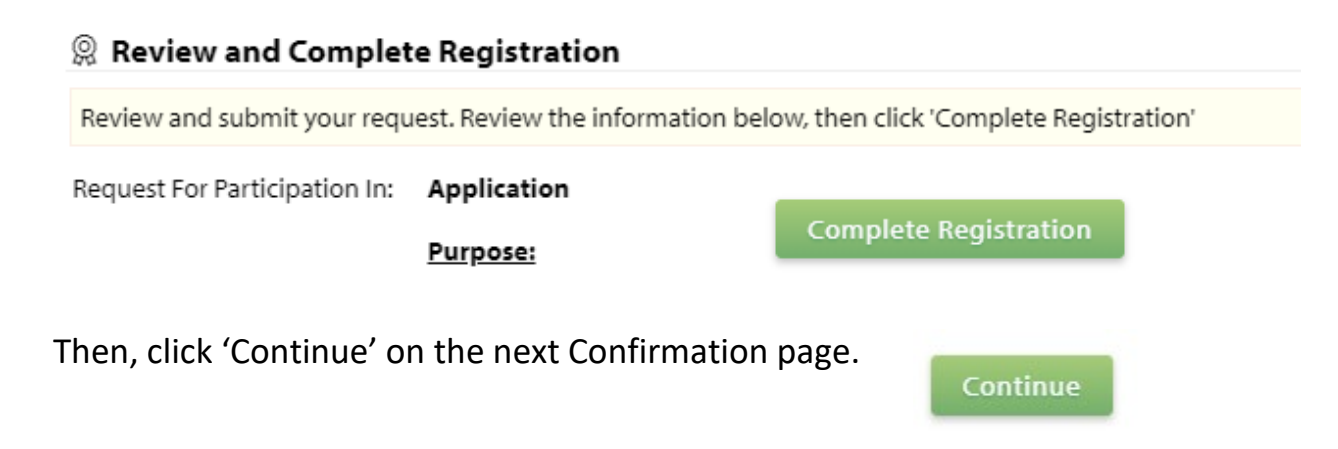

**Step 6:** You are now ready to complete the Impact Grant Application.

| •                          | & Impact Grants                                                                                                    |                                                                                                    |                                     |  |  |  |  |  |
|----------------------------|----------------------------------------------------------------------------------------------------|----------------------------------------------------------------------------------------------------|-------------------------------------|--|--|--|--|--|
|                            | 2023 - Application                                                                                                    |                                                                                                    |                                     |  |  |  |  |  |
|                            | New Demo                                                                                                    |                                                                                                    |                                     |  |  |  |  |  |
|                            | Diritied         Partnose:           Way with the purpose of the Community Impact Grant program is to provide health and human service agencies and organizations an opportunity to seek funds for immediate and creative responses to the <u>port grants</u> Columbus Area United W         Imman media in the areas of Education. France(all Stability, Health and Community Impact Grants arealing for its model Stability, Health and Community Impact Grants and examine a service agencies and an another the total for the response of the service agencies and the service agencies and another total and the service agencies and another total and the service agencies and another total and the service agencies and another total and the service agencies and another total and the service agencies and another total and the service agencies and another total and the service agencies and another total and the service agencies and another total and the service agencies and another total another total and the service agencies and another total and the service agencies and another total another total ano                                                                                                |                                                                                                    |                                     |  |  |  |  |  |
|                            | 1. One year demonstration or glist project grant; Organizations are encouraged to test and develop new or services services which address emerging or newly identified need, or services which reapond to previous) the forur courty services area of Boore, Collar Altens and hance courties. The develop newled in grant and a stronger more integrated human service network in improved delivery or services for persons in need, and a stronger more integrated human service network in the set of the set of the | r improved ways of delivering needed<br>yamnat or underserved needs within<br>nanatalon/fallor gragrams will be<br>1 our community.                                                                                                    |                                     |  |  |  |  |  |
|                            | <ol> <li><u>Impact Grants</u>: Organizations that already have programs established that are addressing recognized oc<br/>Financial Stability. Health and Community Needs. The objective of these impact grants will be to fund prog-<br/>results that improve lives and make lasting change.</li> </ol>                                                                                                    | oncerns within the areas of Education,<br>srams that will have measurable                                                                                                    |                                     |  |  |  |  |  |
|                            | Faveflage KH of the Interest animatory by the Columbia Area United Way Endowment Fund is distributed back to the community through<br>service at applications and instance Carating encommendations to the Columbia Area Columbia to Committee<br>envices at applications and instance Carating recommendations to the Columbia Area United Way Sand of Direction<br>Caref Endow United United Endow Carating encommendations to the Columbia Area United Way Sand of Directions Community Impact<br>Caref Endow United United Endow Carating encommendations to the Columbia Area United Way Sand of Directions Community Impact<br>Caref Endow United United Endow Carating Endower Sand Carating Endower Sand Carating Endow                                                                                       |                                                                                                    |                                     |  |  |  |  |  |
|                            | Process: Please see full details in the Impact Grant Guidelines and Directions file attached to the Ager<br>application.                                                                                                    | ncy Information section of the                                                                                                    |                                     |  |  |  |  |  |
|                            |                                                                                                    | Assign Programs to this Application                                                                                                    |                                     |  |  |  |  |  |
|                            | Each section inside below must be completed. Io access a section, simply <b>click on the section</b><br>name. You may save your work at any time by clicking on the link at the bottom of the section<br>page. <u>Save MW Work</u> .<br>When you are satisfied with your responses on the section, mark it completed by clicking on the                                                                                                    | At least one program is required for this application for funding.<br>To add a program to this application, select a program from the drop down (if available), or if                                                                                       |                                     |  |  |  |  |  |
|                            | Save My Work and Mark Completed at the bottom of each section page.<br>When all accisions of the application have been marked completed, the application may be<br>submitted. Applications must be submitted no later than Friday. January 13, 2023 12:00 noon<br>CST.                                                                                                    | there is no drop-down displayed, select 'Create a new Program'<br>Click the link to 'Create a New Program and Assign it to this Application' to proceed to the Add                                                                                          | You will define your agency's       |  |  |  |  |  |
|                            | Late applications will not be accepted.                                                                                                    | Please ensure to click 'Complete Registration' on the Review page to successfully add<br>your program to the application. When the Program Profile registration is complete, all of the<br>forms for that program will display in your list of times below. | "program" by clicking on this link. |  |  |  |  |  |
|                            |                                                                                                    | Create a New Program and Assign it to this Form Packet                                                                                                    |                                     |  |  |  |  |  |
|                            | Application Status                                                                                                    | View Printable Version of this Entire Application                                                                                                    |                                     |  |  |  |  |  |
| Each application "section" | Not Started In Progress                                                                                                    | Ready To Submit Submitted                                                                                                    |                                     |  |  |  |  |  |
| clicking on these          | Item (* indicates Required Item) Last Upda                                                                                                    | ted Status Options                                                                                                    |                                     |  |  |  |  |  |
| "section links".           | * New Demo                                                                                                    | Not Started 📃                                                                                                    |                                     |  |  |  |  |  |
|                            | Agency Information*                                                                                                    | Not Started                                                                                                    |                                     |  |  |  |  |  |
|                            | Submission Notes*                                                                                                    | Not Started                                                                                                    |                                     |  |  |  |  |  |
|                            | Agency Documents                                                                                                    | Not Started                                                                                                    |                                     |  |  |  |  |  |

## **Agency Information**

Complete the items in the section. Be sure to Save your Work by using the links at the bottom of the section.

| Save My Work            | Save your w      | ork, co | ntinue working on this page     |                                  |                   |
|-------------------------|------------------|---------|---------------------------------|----------------------------------|-------------------|
| Save My Work And Return | To Previous Page |         | Save your work, return to pro   | evious page                      |                   |
| Save My Work and Mark a | s Completed      | – w     | hen you are done with the sect  | tion, this saves your work and n | narks it complete |
| Return To Overview Page |                  | This of | otion returns you to the previo | ous page but does NOT save you   | r work!           |

## **Financial Information**

| Financial Information                                                                                                    |
|----------------------------------------------------------------------------------------------------|
| 🎌 Please depict the current financial health of your organization by providing the following information to complete these financial ratios: |
| Operating Reserve Ratio:                                                                                                    |
| Operating cash reserve balance (from balance sheet):                                                                                         |
| Divided by                                                                                                    |
| Average Monthly Expenses (annual expenses/12)<br>=                                                                                           |
| Operating Reserve Ratio:                                                                                                    |
| Current Ratio:                                                                                                    |
| Current Assets (from balance sheet)                                                                                                    |
| Divided by                                                                                                    |
| Current Liabilities (from balance sheet)                                                                                                    |
| =                                                                                                    |
| Current Ratio                                                                                                    |
| Concerns                                                                                                    |
| Are there any financial concerns, trends, etc. of which the Board needs to be aware?                                                         |
|                                                                                                    |
| Limit up to 1000 characters (0 used).                                                                                                    |

## Agency Documents

Upload the requested file by using the "Choose File" button.

| Agency Documents                                                                                                    |                                                                                |                                                                                                    |        |  |
|----------------------------------------------------------------------------------------------------|--------------------------------------------------------------------------------|----------------------------------------------------------------------------------------------------|--------|--|
| Description                                                                                                    | File                                                                           | Last<br>Modified                                                                                                    | Action |  |
| Agency Board of Directors*                                                                                              | Upload the requested file by using the                                         | <ul> <li>Choose File No file chosen</li> <li>Accepted file types: pdf, doc, docx, rtf, xls, xlsx, csv, txt, glf, jpg, jpeg, tif, bmp, png, eps, ppt, pptx</li> </ul> |        |  |
| Save/Upload Attachment(s)         Save/Upload Attachment(s) and Return to Previous Page         Return to Overview Page | 'Choose File' button.<br>Be sure to Save your Uploaded H<br>to the application | ile                                                                                                    |        |  |

## Create a Program

| When you have completed your Agency Information<br>and Agency Documents sections, you will see<br>"Completed/Ready to Submit" as status.<br>You need to define your Agency's Program using the<br>'Create a New Program' link. | 3 Your Application is <b>almos</b> more Program. | <b>t</b> Ready to Submit. This Applic | ation requires that a minimum of 1   | Program is include | <u>New Program ar</u><br>d, in Completed | nd Assign it to this Form Packet<br>/ Ready to Submit status before you may s |
|----------------------------------------------------------------------------------------------------|--------------------------------------------------|---------------------------------------|--------------------------------------|--------------------|------------------------------------------|-------------------------------------------------------------------------------|
|                                                                                                    | Application Status                               |                                       |                                      |                    |                                          | View Printable Version of                                                     |
|                                                                                                    |                                                  | Not Started                           | In Progress                          | Ready              | To Submit                                |                                                                               |
|                                                                                                    | Item (* indicates Required Item)                 |                                       | Last Updated                         |                    | Status                                   |                                                                               |
|                                                                                                    | <b>★</b> <sup>+</sup> Demo Agency                |                                       | 11/15/2021 3:47 PM (CST)             |                    | Completed / R                            | eady to Submit                                                                |
|                                                                                                    | Agency Information*                              |                                       | Jane Doe<br>11/15/2021 3:47 PM (CST) |                    | <ul> <li>Completed</li> </ul>            | / Ready to Submit                                                             |
|                                                                                                    | Agency Documents                                 |                                       | Jane Doe<br>11/15/2021 3:52 PM (CST) |                    | <ul> <li>Completed</li> </ul>            | / Ready To Submit                                                             |

## Program Registration

| Program Regis               | tration                                               |                                 |
|-----------------------------|-------------------------------------------------------|---------------------------------|
| i Fields marked v           | vith an <b>*</b> are required fields.                 |                                 |
| Program Informati           | on                                                    |                                 |
| Program Name:*              | Demo Program<br>Limit up to 150 characters (12 used). |                                 |
| Program Primary<br>Contact: | Jane Doe 🗸                                            |                                 |
| Address                     |                                                       |                                 |
| N Copy Agency Prim          | ary Address                                           |                                 |
| Address Type:               | Main 🗸                                                | Complete all fields on the      |
| Address Line 1:             | 100 Main Street                                       | Program Registration page       |
| Address Line 2:             |                                                       |                                 |
| City:                       | Columbus                                              |                                 |
| State:                      | Nebraska 🗸                                            |                                 |
| Zip Code:                   | 68601                                                 |                                 |
| Email Address               |                                                       |                                 |
| Email Type:                 | Main 🗸                                                |                                 |
| Email Address:              | demo@agency.com                                       | ]                               |
| Phone Number                |                                                       |                                 |
| Phone Type:                 | Main 🗸                                                |                                 |
| Phone Number:               | (402) 555-1200                                        |                                 |
| Save/Complete Reg           | gistration                                            | Click here to Save and Continue |
| Sancel and Return           | <u>to Previous Page</u>                               |                                 |

Review the information on the confirmation page, and click 'Complete Registration'

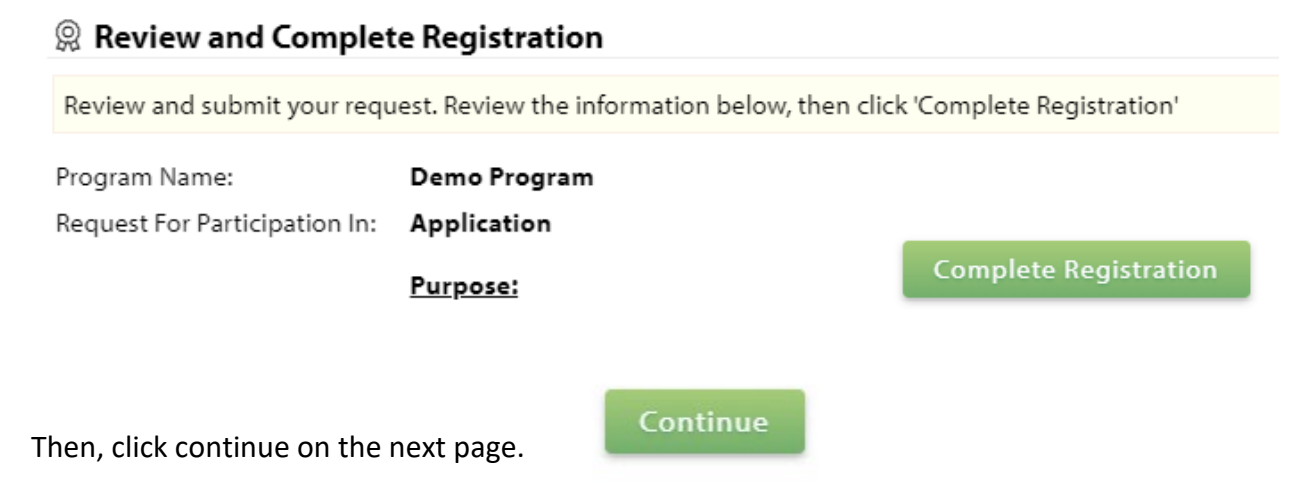

On your application, you will now see your Program and Application Sections to be completed for that Program.

|                                                   | Application Status                 |             |                                  |         |                        |           |
|---------------------------------------------------|------------------------------------|-------------|----------------------------------|---------|------------------------|-----------|
|                                                   |                                    | Not Started | In Pi                            | rogress | Ready To Submit        |           |
|                                                   | Item (* indicates Required Item)   |             | Last Updated                     |         | Status                 |           |
|                                                   | <b>★</b> <sup>+</sup> Demo Agency  |             | 11/15/2021 3:47 PM               | (CST)   | Completed / Ready to S | Submit    |
|                                                   | Agency Information*                |             | Jane Doe<br>11/15/2021 3:47 PM ( | CST)    | Completed / Ready t    | o Submit  |
|                                                   | Agency Documents                   |             | Jane Doe<br>11/15/2021 3:52 PM ( | CST)    | Completed / Ready 1    | lo Submit |
|                                                   | <b>★</b> <sup>+</sup> Demo Program |             |                                  |         | Not Started            |           |
|                                                   | Program Information*               |             |                                  |         | Not Started            |           |
| These sections will now                           | Program Budget*                    |             |                                  |         | Not Started            |           |
| be completed to describe<br>your Agency's Program | Data Report*                       |             |                                  |         | Not Started            |           |
|                                                   | Client Statistics*                 |             |                                  |         | Not Started            |           |

### Program Information

Complete the fields on this screen:

Amount Requested

Fields to describe target population, program description, impact, etc. Some fields have a green-question-mark icon you can use to see additional information.

Describe social problems, community issues and/or community needs the program will address and why this program is the optimal approach. Include local relevant data specific to the community need or issue that would be addressed by the program. (For additional data support, please visit the Resource Center tab.)

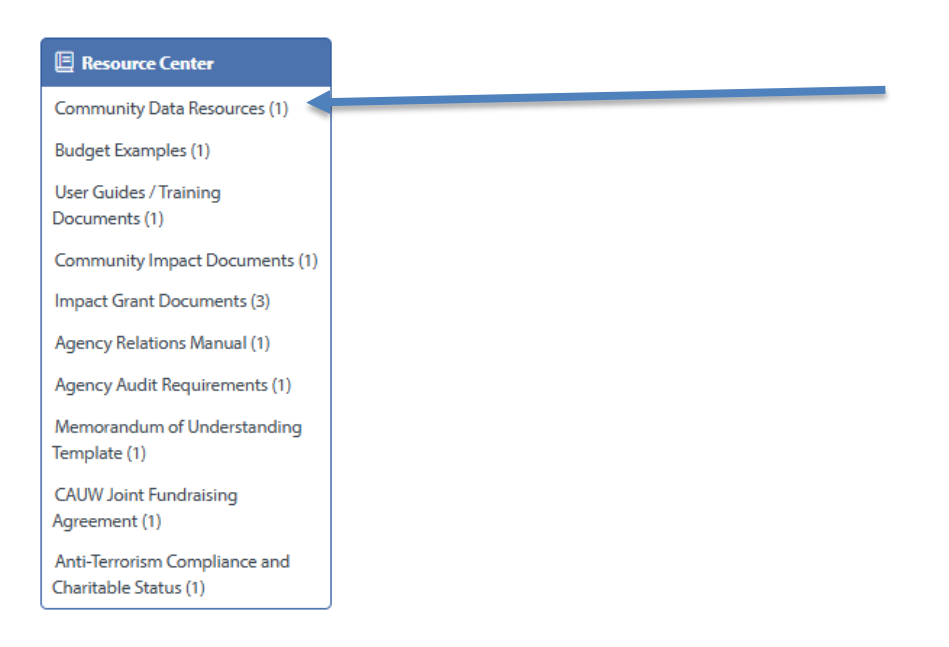

Be sure to save your work using the links at the bottom of the page. Once all fields have been completed, use the Save My Work and Mark as Completed option.

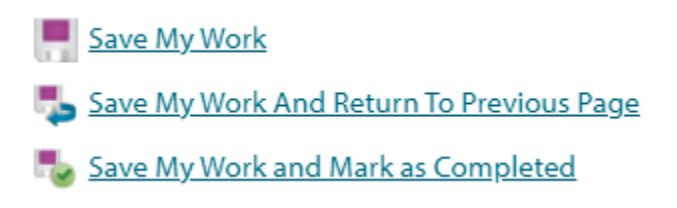

#### Program Budget

Complete the Income and Expense categories. Use the "Anticipated" total for amounts you are expecting and "Committed" for the income already received for the funding year. With "Project Expenses," please specify the expenses from your organization that will come from your Impact Grant request and those that will come from outside funding. \*\*There is a sample budget in the Resource Center under "Budget Examples."

| The "Net Excess (Deficiency)" will automatically calculate |             |           | E Resource Center  |                                                        |
|------------------------------------------------------------|-------------|-----------|--------------------|--------------------------------------------------------|
|                                                            | energy v    |           | cically calculate. | Community Data Resources (1)                           |
|                                                            |             |           |                    | Budget Examples (1)                                    |
| Buo guana la como                                          |             |           |                    | User Guides / Training<br>Documents (1)                |
| Program income                                             |             |           |                    | Community Impact Documents (1)                         |
|                                                            |             |           |                    | Impact Grant Documents (3)                             |
| Contributed Income                                         |             |           |                    | Agency Relations Manual (1)                            |
|                                                            | Anticipated | Committed | Total              | Agency Audit Requirements (1)                          |
| Funding from Columbus<br>United Way                        |             |           | 0.00               | Memorandum of Understanding<br>Template (1)            |
| Foundation Grants                                          |             |           |                    | CAUW Joint Fundraising<br>Agreement (1)                |
| State Grants                                               |             |           |                    | Anti-Terrorism Compliance and<br>Charitable Status (1) |
| Federal Grants                                             |             |           |                    |                                                        |
| Corporate Sponsors                                         |             |           |                    |                                                        |
| Individual Contributions                                   |             |           |                    |                                                        |
| Total Contributions                                        | 0.00        | 0.00      | 0.00               |                                                        |

#### Earned Income

|                      | Anticipated | Committed | Total |  |
|----------------------|-------------|-----------|-------|--|
| Service Fees         |             |           | 0.00  |  |
| Fundraising Events   |             |           |       |  |
| Other Income         | 0           | 0         | 0     |  |
| Total Earned Income  | 0.00        | 0.00      | 0.00  |  |
|                      | Anticipated | Committed | Total |  |
| In-Kind Support      |             |           | 0.00  |  |
| Total Project Income | 0.00        | 0.00      | 0.00  |  |

#### **Personnel Expenses**

|                          | CAUW Request | Other Funding | Total |
|--------------------------|--------------|---------------|-------|
| Salaries and Wages       |              |               | 0.00  |
| Payroll Taxes / Benefits |              |               |       |
| Total Personnel Expenses | 0.00         | 0.00          | 0.00  |

#### **Non-Personnel Expenses**

|                              | CAUW Request  | Other Funding | Total | **Don't forget to use  |
|------------------------------|---------------|---------------|-------|------------------------|
| Office Operations            |               |               | 0.00  | the Budget Example in  |
| Travel                       |               |               |       |                        |
| Equipment                    |               |               |       | the Resource Center if |
| Supplies                     |               |               |       | you need help! **      |
| Training and Outreach        |               | ) [           |       |                        |
| Printing/Copying/Publication |               |               |       |                        |
| Insurance                    |               |               |       |                        |
| Lease/Mortgage               |               |               |       |                        |
| Utilities/Phone/Internet     |               |               |       |                        |
| Other (Click to Add)         | 0             | 0             | 0     |                        |
| Total Non-Personnel Expenses | 0.00          | 0.00          | 0.00  |                        |
|                              | CAUW Request  | Other Funding | Total |                        |
| Total Program Expenses       | 0.00          | 0.00          | 0.00  |                        |
| NET EXCESS (DEFICIENCY)      |               |               |       |                        |
|                              | Total         |               |       |                        |
| Net Excess (Deficiency)      | 0.00          |               |       |                        |
| Save My Work                 |               |               |       |                        |
| Save My Work And Return To F | Previous Page |               |       |                        |

ᡖ Save My Work and Mark as Completed

🕞 Return To Overview Page

## \*\*NOTE\*\*

You will need to justify your budget numbers in the "Program Budget Narrative" tab.

#### **Program Budget Narrative**

Does your program charge clients/participants for the service provided? Yes/No If yes, explain if the rate is fixed or variable and what is used to determine the rates.

Explain how a possible investment will be used to leverage additional funds.

There is an example of this justification in the Resource Center under "Budget Examples"

Resource Center > Budget Examples

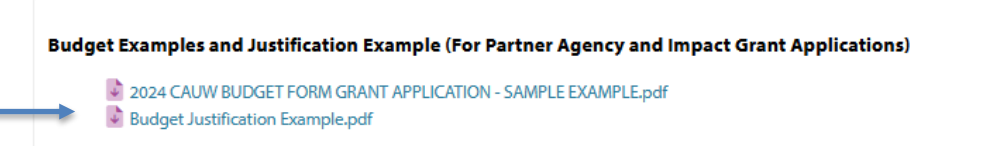

For each category on your program budget—we'd like a justification for how you got to that number. Please see the example for further information. You can type it in here. OR you can attach in the supporting document form.

Describe your justification for each budget category on the Program Budget. \*Please see example in the Resource Center. Feel free to upload a document for your budget justification in the supporting documents tab.\*

Limit up to 4000 characters (0 used).

#### OR attach here.

| Agency Documents                                                                                                    |          |                                                                                                    |                  |        |
|----------------------------------------------------------------------------------------------------|----------|----------------------------------------------------------------------------------------------------|------------------|--------|
| Description                                                                                                    |          | File                                                                                                    | Last<br>Modified | Action |
| Board of Directors and Staff Roster <sup>a</sup>                                                                    |          | Choose File No file chosen<br>Accepted file types: pdf, doc, docx, rtf,<br>xls, xlsx, csv, txt, gif, jpg, jpeg, tif, bmp,<br>png, eps, ppt, pptx |                  |        |
| Additional Supporting Document<br>Please upload additional information you wish to include with this funding applic | stion    | Choose File No file chosen<br>Accepted file types: pdf, doc, docx, rtf,<br>xls, xlsx, csv, txt, gif, jpg, jpeg, tif, bmp,<br>png, eps, ppt, pptx |                  |        |
| Budget Justification Optional upload - reference the Budget Narrative form                                          | <b>,</b> | Choose File No file chosen<br>Accepted file types: pdf, doc, docv, rtf,<br>xls, xlsx, csv, txt, gif, jpg, jpeg, tif, bmp,<br>png, eps, ppt, pptx |                  |        |

#### Data Report

This section describes the Community Outcome Statement along with Outputs and Indicators that that will be used to measure impact against one of the Columbus Area United Way's Pillars. For more information on the Pillars, reference the e-CImpact 'Resource Center' on the home page, click on 'Impact Grant Document' then review "Pillar Goals and Community Outcomes for Impact Grants.pdf"

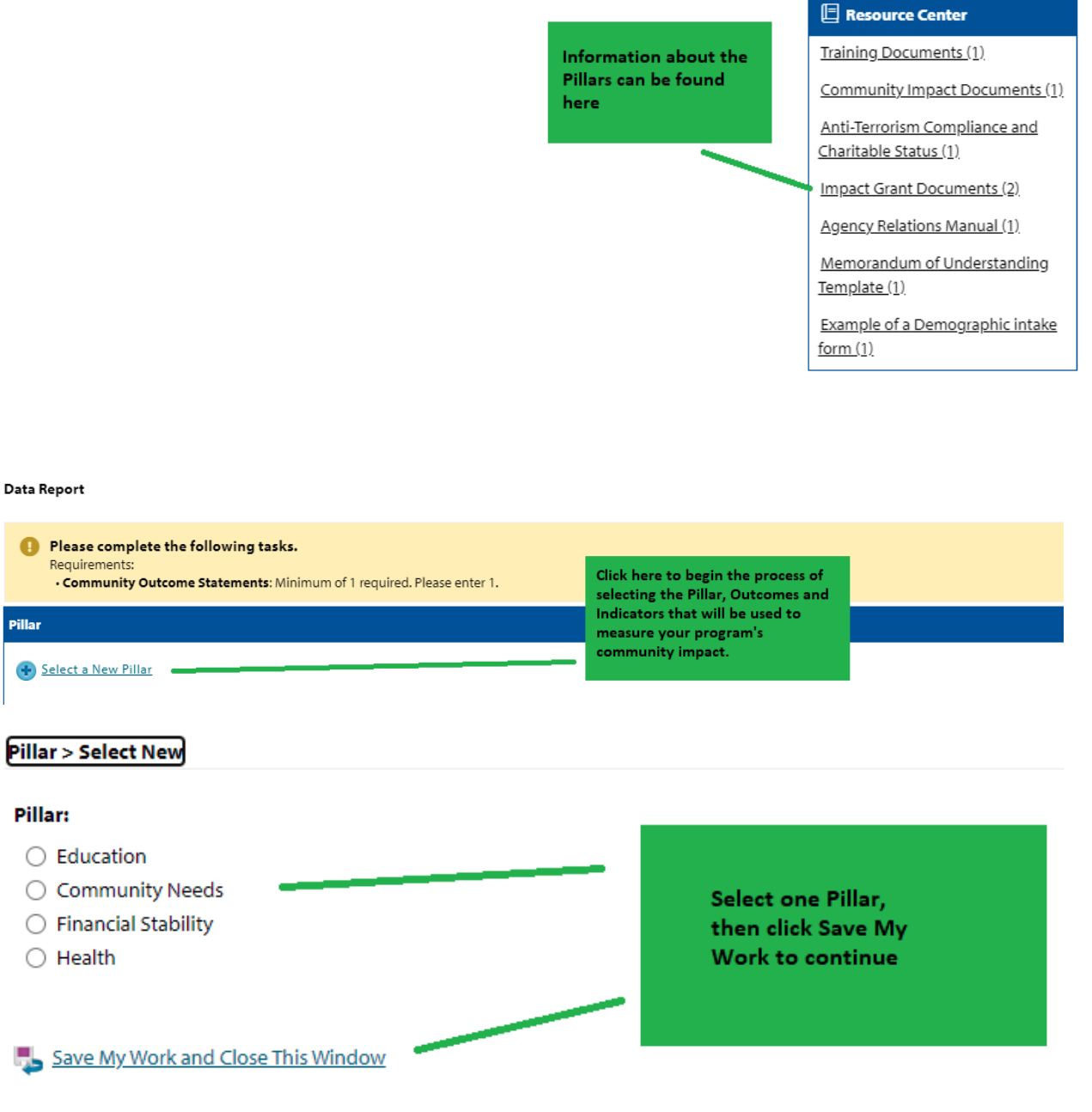

Data Report

| <ul> <li>Please complete the following tasks.</li> <li>Requirements:</li> <li>Community Outcome Statements: Minimum of 1 required. Please enter 1.</li> </ul>                     |                                                                                         |
|----------------------------------------------------------------------------------------------------|-----------------------------------------------------------------------------------------|
| Pillar                                                                                                    |                                                                                         |
| Education Click here to start the process of selecting                                                                                                    |                                                                                         |
| Community Outcome Statements                                                                                                    | Community Outcome Statement, Output and<br>Indicator. The options will differ depending |
| Select a New Community Outcome Statement                                                                                                    | Education Pillar options.                                                               |
| Community Outcome Statements > Select New<br>Community Outcome Statement:<br>O Improve Kindergarten readiness<br>O Improve and maintain community public school 4-year graduation | Select an Outcome                                                                       |
| Save My Work and Continue                                                                                                    | My Work and Continue'                                                                   |
| Requirements:     Indicators: Minimum of 1 required. Please enter 1.     Outputs: Minimum of 1 required. Please enter 1.                                                          |                                                                                         |
| Community Outcome Statement: Improve and maintain community public school 4-ye                                                                                                    | ar graduation rate                                                                      |
| ndicators                                                                                                    |                                                                                         |
| Select a New Indicator                                                                                                    | Click on these options to select the Indicator                                          |
| Dutputs                                                                                                    | and Outputs that will be used to measure the program's community impact.                |
| Select a New Output                                                                                                    |                                                                                         |

| Community Outcome Statements > Indicato               | rs > Select New                                                                                                    |
|-------------------------------------------------------|----------------------------------------------------------------------------------------------------|
| Indicator - specific and measurable piece of inform   | nation that will show the outcome is occurring                                                                                                    |
| It is highly recommended to select from the available | ble common measures, if possible.                                                                                                    |
| Community Outcome Statement: Impre                    | ove and maintain community public school 4-year graduation rate                                                                                                    |
| Please select one or more Indicators from             | om the list below.                                                                                                    |
| Indicator:                                            | <ul> <li>#/% improve or maintain school attendance</li> <li>#/% maintain meaningful relationship with adults and/or peers</li> <li>#/% of students improve behavior/discipline</li> <li>Other Indicator</li> </ul> |
| Save My Work and Continue                             | Select an Indicator,<br>then Save to continue                                                                                                    |

Community Outcome Statements > Update

Requirements:
 • Outputs: Minimum of 1 required. Please enter 1.

Community Outcome Statement: Improve and maintain community public school 4-year graduation rate

| Indicators                               |                                   |                                                                                                    |  |
|------------------------------------------|-----------------------------------|----------------------------------------------------------------------------------------------------|--|
| #/% improve or maintain sch              | hool attendance                   |                                                                                                    |  |
| Indicator Measurement                    |                                   |                                                                                                    |  |
| # Served*<br># Achieving*<br>% Achieving | Projected April 2022 – March 2023 | Complete the fields on<br>the Indicator Screen,<br>then Save Your Work<br>using the links at the<br>bottom of the page |  |
| Measurement Questions                    |                                   |                                                                                                    |  |
| ② Data Collection Methods:*              |                                   |                                                                                                    |  |
|                                          |                                   |                                                                                                    |  |
| Limit up to 500 characters (0 used       | d).                               |                                                                                                    |  |
| Please explain how you arrived           | d at your projected number.*      |                                                                                                    |  |
| Limit up to 500 characters (0 used       | d).                               |                                                                                                    |  |
| Select a New Indicator                   |                                   |                                                                                                    |  |
| Outputs                                  |                                   |                                                                                                    |  |
| Select a New Output                      |                                   |                                                                                                    |  |

Save My Work

Save My Work and Close This Window

| Community Outcome Statements > Output                                                                                              | ts > Select New                                                                                                    |                                                                     |  |
|----------------------------------------------------------------------------------------------------|----------------------------------------------------------------------------------------------------|---------------------------------------------------------------------|--|
| Output – direct products of program activities, ie. # classes taught, # counseling sessions, # participants attending the workshop |                                                                                                    |                                                                     |  |
| It is highly recommended to select from the available common measures, if possible.                                                |                                                                                                    |                                                                     |  |
| Community Outcome Statement: Imp<br>Selected Indicators                                                                            | prove and maintain community public school 4-year g                                                                                                    | raduation rate                                                      |  |
| #/% improve or maintain school attend                                                                                              | Jance                                                                                                    |                                                                     |  |
| Please select one or more Outputs fr                                                                                               | om the list below.                                                                                                    |                                                                     |  |
| Output:                                                                                                    | # of youth assisted to help overcome a barrier impa      # attending an expanded learning opportunity pro     # educated on the importance of parent involveme     Other Output | acting school performance<br>gram<br>ent in their child's education |  |
| Save My Work and Continue                                                                                                    |                                                                                                    | Select an Output,<br>then Save to continue                          |  |
| • • • • • • • •                                                                                                    |                                                                                                    |                                                                     |  |
| Outputs                                                                                                    |                                                                                                    |                                                                     |  |
| # attending an expanded learning op                                                                                                | portunity program                                                                                                    |                                                                     |  |
| Output Measurement                                                                                                    |                                                                                                    | Complete the fields on the Output Screen                            |  |
| Number*                                                                                                    | April<br>ch 2023                                                                                                    | then Save your Work<br>using the links at the<br>bottom of the page |  |
| Measurement Questions                                                                                                    |                                                                                                    |                                                                     |  |
| O Data Collection Methods:*                                                                                                    |                                                                                                    |                                                                     |  |
|                                                                                                    |                                                                                                    |                                                                     |  |
| Limit up to 500 characters (0 used).                                                                                               | roiected number*                                                                                                    |                                                                     |  |
| riedse explain now you arrived at your p                                                                                           | ojetteu number."                                                                                                    |                                                                     |  |

## **Client Statistics**

|                                                            | <u></u>                                                                                                    |                                              |
|------------------------------------------------------------|----------------------------------------------------------------------------------------------------|----------------------------------------------|
| @ Impact Grants                                            |                                                                                                    |                                              |
| :022 - Application                                         |                                                                                                    |                                              |
| emo Agency - Demo Program                                  |                                                                                                    |                                              |
| Status: 🛑 Not Started                                      |                                                                                                    |                                              |
| Client Statistics                                          |                                                                                                    |                                              |
| Fields marked with an * are                                | required fields.                                                                                                    |                                              |
| •                                                          |                                                                                                    |                                              |
| Provide client beneficiary cha                             | racteristics data for the total number of unduplicated individuals that you are projecting for the next fiscal year.                           |                                              |
| Total for each section must m                              | atch total number of program clients.                                                                                                    |                                              |
| Save your work by selecting 5<br>the total clients served. | 5AVE AS DRAFT as you fill in the form. After completing all data entry, select SAVE AND VERIFY, the system will then verify that the total for |                                              |
|                                                            |                                                                                                    |                                              |
| Projected Total Clients Served                             | by the Program                                                                                                    |                                              |
|                                                            | Projected (April<br>2022 - March 2023)                                                                                                    |                                              |
| # of Unduplicated Clients*                                 |                                                                                                    |                                              |
| Total                                                      |                                                                                                    |                                              |
| Age                                                        |                                                                                                    |                                              |
| Provide the information on t                               | he Age of the clients that your program is serving.                                                                                            |                                              |
| Make sure to save your infor                               | mation before exiting the page.                                                                                                    |                                              |
|                                                            |                                                                                                    |                                              |
|                                                            | Projected (April<br>2022 – March 2023)                                                                                                    | Complete each section with the Projected     |
| 00 - 04 Years (Preschool)                                  |                                                                                                    | complete each section with the Projected     |
| 05 - 18 (School-Age)                                       |                                                                                                    | Demographic information describing the       |
| 19 - 64 (Adults)                                           |                                                                                                    |                                              |
| 65 + (Seniors)                                             |                                                                                                    | clients your program will be serving.        |
| Unknown                                                    |                                                                                                    |                                              |
| Total                                                      |                                                                                                    |                                              |
| Gender                                                     |                                                                                                    | Bo sure to save your work using the links at |
| Provide the information on t                               | he Gender of the clients that your program is serving.                                                                                         | be sure to save your work using the links at |
| Make sure to save your infor                               | mation before exiting the page.                                                                                                    | the bottom of the page.                      |
|                                                            | Projected (April                                                                                                    |                                              |
|                                                            | 2022 - March 2023)                                                                                                    |                                              |
| Males                                                      |                                                                                                    |                                              |
| Females                                                    |                                                                                                    |                                              |
| Total                                                      |                                                                                                    |                                              |
| local                                                      |                                                                                                    |                                              |
| County                                                     |                                                                                                    |                                              |
| Provide Information on the I                               | ocation of the clients that your program is serving.                                                                                           |                                              |
| Make sure to save your infor                               | mation before exiting the page.                                                                                                    |                                              |
|                                                            | Projected (April                                                                                                    |                                              |
| 01-11-                                                     | 2022 - March 2023)                                                                                                    |                                              |
| Platte                                                     |                                                                                                    |                                              |
| Butler                                                     |                                                                                                    |                                              |
| Colfax                                                     |                                                                                                    |                                              |
| Nance                                                      |                                                                                                    |                                              |
| Polk                                                       |                                                                                                    |                                              |
| Other Communities                                          | 0                                                                                                    |                                              |
| (Click Here to Itemize)                                    |                                                                                                    |                                              |
| - star                                                     |                                                                                                    |                                              |
| Race                                                       |                                                                                                    |                                              |
| V Provide information on the F                             | Race of the clients that your program is serving.                                                                                              |                                              |
| Make sure to save your infor                               | mation before exiting the page.                                                                                                    |                                              |
|                                                            | Projected (April                                                                                                    |                                              |
| White                                                      | 2022 - March 2023)                                                                                                    |                                              |
| Black / African American                                   |                                                                                                    |                                              |
| American Indian or Alaska Native                           |                                                                                                    |                                              |
| Asian                                                      |                                                                                                    |                                              |
| Native Hawaiian or Other Pacific                           |                                                                                                    |                                              |
| Islander<br>Other (Click to Itemize)                       | 0                                                                                                    |                                              |
| Unknown                                                    |                                                                                                    |                                              |
| Total                                                      |                                                                                                    |                                              |
| Ethnicity                                                  |                                                                                                    |                                              |
| Travida la formation on the f                              | The later of the affants that were measured to conclude                                                                                        |                                              |
|                                                            | connexity or one chemics that your program is serving.                                                                                         |                                              |
| Make sure to save your infor                               | mation before exiting the page.                                                                                                    |                                              |
|                                                            | Projected (April<br>2022 - March 2023)                                                                                                    |                                              |
| Hispanic, Latino or Spanish                                |                                                                                                    |                                              |
| Not Hispanic, Latino or Spanish                            |                                                                                                    |                                              |
| Unknown                                                    |                                                                                                    |                                              |
| Total                                                      |                                                                                                    |                                              |
| Crum Mir Worl-                                             |                                                                                                    |                                              |
| Save My Work And Return To Pre                             | wious Page                                                                                                    |                                              |
| Save My Work and Mark as Com                               | pleted                                                                                                    |                                              |
| Seturn To Overview Page                                    |                                                                                                    |                                              |

When all application sections have been completed, complete the final screen and click the Red button to submit.

| <ul> <li>Nice work, your Application is now Ready to Submit! Would you like to <u>Submit This Application Now</u>?</li> <li>By clicking <u>SUBMIT</u>, you attest that you are authorized to submit this application on behalf of your organization and the information contained in this application is true and accurate to the best of your knowledge.</li> </ul> |                              |  |
|----------------------------------------------------------------------------------------------------|------------------------------|--|
| Application Submission Details                                                                                                    |                              |  |
| Approved at the Board of Directors meeting on*:                                                                                                    |                              |  |
| Executive Director*:                                                                                                    |                              |  |
| Board President*:                                                                                                    |                              |  |
| Board Treasurer*:                                                                                                    |                              |  |
| Send Submission Confirmation Email To:*                                                                                                    | demo@agency.com              |  |
| I certify that the information submitted in this application is true and correct to the best of my knowledge*:                                                                                                    |                              |  |
|                                                                                                    | Submit This Application Now! |  |